Get Tech Ready...Get Tech GO!

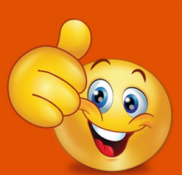

Technology workshops with DDS See the DDS website for more information

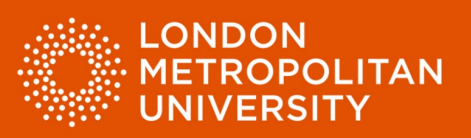

## Factsheet 15: Using ClaroRead Plus proofreading tools.

## **ClaroRead Plus**

ClaroRead Plus provides several methods to aid with proofreading.

Have your document read aloud.

Listening to your text can be a great way to spot mistakes. We tend to see what we expect to see when we proofread our own writing, so errors are easily missed. Use ClaroRead text to speech tools to have your writing read back to you. Listen to your writing, does it say what you want it to say? Do the sentences sound too long or could they be structured better?

The ClaroRead Plus toolbar.

• Reading Word documents aloud is as easy as clicking on the 'Play' button.

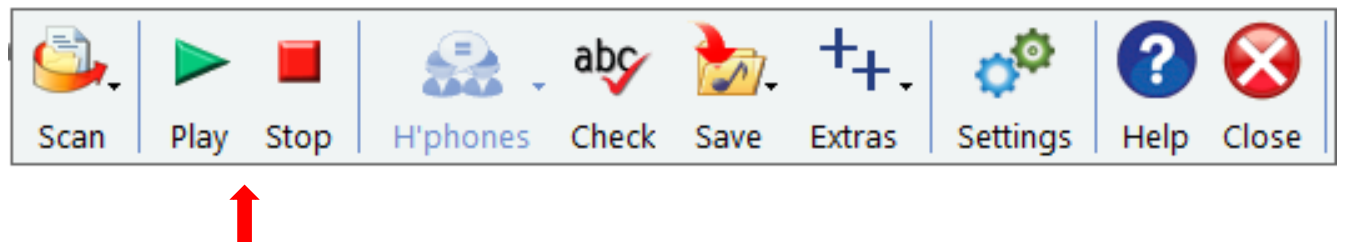

Play and stop reading (red arrow).

| ÷                        |                                                               | Get Tech Go – Example T             |                 |                        | abç                                         | <u>}</u> +₊.                  | - <b>\$</b>           | 2       | 🔉 🗖 🥖             |
|--------------------------|---------------------------------------------------------------|-------------------------------------|-----------------|------------------------|---------------------------------------------|-------------------------------|-----------------------|---------|-------------------|
| yout Ref                 | ferences Mailings Review Vie                                  | ew Developer Hel                    | Scan            | Play Stop              | H'phones Check                              | Save Extras                   | Settings              | Help (  | Close Comment     |
| Aa•   A₀<br>- <u>A</u> • | :≡ • ;≡ • '\≣ •   ः≡ ः≡   ≵↓   ¶<br> ≡ ≡ ≡ ≡   ‡≡ •   & • ⊞ • | AaBbCc AaBbCc<br>1 Normal 1 No Spac | AaBk<br>Heading | D AaBb(<br>1 Heading 2 | ← ↓ Find ▼<br>▼ ↓ C Replace<br>▼ ↓ Select ▼ | Create and Share<br>Adobe PDF | Request<br>Signatures | Dictate | Open<br>Grammarly |
| E.                       | Paragraph 🕞                                                   | St                                  | yles            |                        | 🖫 Editing                                   | Adobe Acr                     | obat                  | Voice   | Grammarly         |
| 1                        | 2 3 4 5                                                       | 6 - 1 - 7 - 1 - 8 - 1 - 3           | 9 • 1 • 10      | · · · 11 · · · ·       | 12 · + • 13 · + • 14 ·                      | 15                            | т. + 17. + т          | · 18 ·  |                   |

lower lands, and by many tall trees of the pine family, out-topping the others—some singly, some in clumps; but the general colouring was uniform and sad. The hills ran up clear above the vegetation in spires of naked rock. All were strangely shaped, and the Spy-glass, which was by three or four hundred feet the tallest on the island, was likewise the strangest in configuration, running up sheer from almost every side and then suddenly cut off at the top like a pedestal to put a statue on.

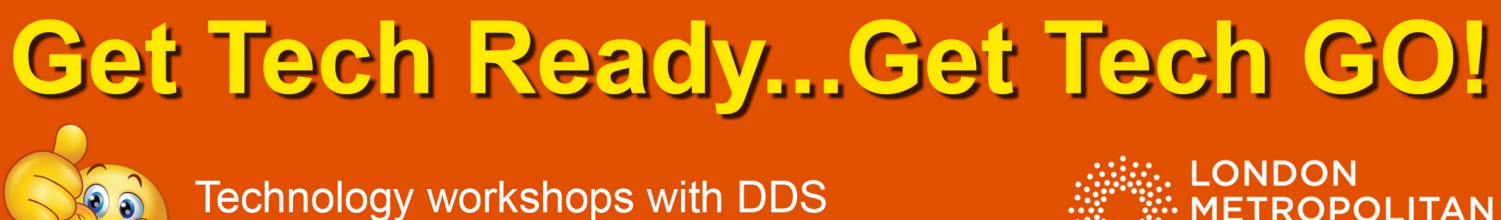

See the DDS website for more information

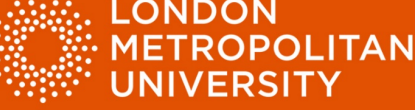

Using Claro ScreenRuler to help with focus and tracking when proofreading.

- Open the 'Extras' menu from the ClaroRead Plus tool bar. •
- Select 'ScreenRuler' (red arrow). •

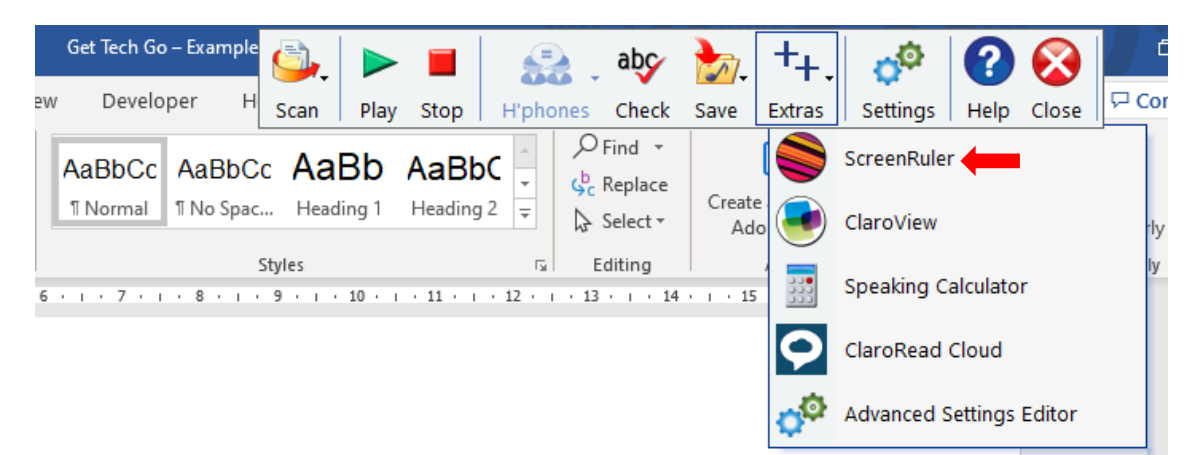

Choose settings to help with focus and tracking. •

| A*   Aa*   Ao $\blacksquare$ $\blacksquare$ | ScreenRuler –  File Help Mode  Ruler Underline Overlay                                        | × bC<br>hg 2 v<br>hg 2 v |
|----------------------------------------------------------------------------------------------------|-----------------------------------------------------------------------------------------------|----------------------------------------------------------------------------------------------------|
| tearing at the blocks, th<br>creaking, groaning, and<br>backstay, and the world<br>enough sailor when the<br>bottle was a thing I neve                                                                                                    | Ruler Size - Colour Colour Change Opacity Change                                              | the whole ship<br>cling tight to the<br>bugh I was a good<br>being rolled about like a                                                                                                    |
| morning, on an empty s<br>Perhaps it was this - pe<br>woods, and wild stone s<br>and thundering on the s                                                                                                    | Outside ruler<br>Shading Shade above ruler<br>Shade below ruler<br>Colour Change<br>Opacity - | th its grey, melancholy<br>th see and hear foaming<br>in shone bright and hot.                                                                                                    |
| and the shore birds wer<br>thought anyone would ha                                                                                                    | Show this window on launch                                                                    | o you would have<br>being so long at sea, my                                                                                                    |

Get Tech Ready...Get Tech GO!

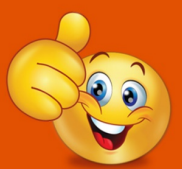

Technology workshops with DDS See the DDS website for more information

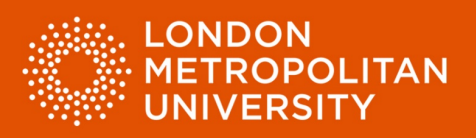

Check for homophones with ClaroRead Plus.

Homophones are words which sound the same but are spelt differently and have different meanings. For example:

- Hear to hear a sound.
- Here in or at a place.

The are numerous homophones in the English language and they can be easily confused. Indeed, even 'word' is a homophone:

- Word a single unit of language often found within a sentence.
- Whirred to go, fly, revolve, or otherwise move quickly with a humming or buzzing sound.

To check your document for homophones:

- Select sections of text to be checked (red arrow). Paragraphs are a good unit to work with.
- Select 'Homophones' from the ClaroRead toolbar and then 'Show Homophones' (green arrow).

| ÷                                    | ClaroRead Proofreading exam | ple text - Dear 🧧 |              |           |             | abç      |        | +             | - <mark>-</mark> @       |              |       |
|--------------------------------------|-----------------------------|-------------------|--------------|-----------|-------------|----------|--------|---------------|--------------------------|--------------|-------|
| out References Mailings              | Review View Deve            | loper Hel Sca     | an Play      | Stop      | H'phones    | Check    | Save   | Extras        | Settings                 | Help         | Close |
| Na •   A₀   🗄 • ¦⊟ • '= •   🖽        | ≣ ☲   ᢓ↓   ¶   AaBbC        | AaBbCc A          | aBbCc A      | aBbCcD    | 👤 sh        | ow Homo  | phones | -             | <u> </u>                 | Ļ            |       |
| ² • <u>A</u> • ≡ ≡ ≡ ≡   <b>‡</b> ≡• | n 💁 + 🖂 + 🔳 Normal          | ။ No Spac H       | eading 1     | Heading 2 | 🗙 ci        | ear Homo | phones | ır            | re Request<br>Signatures | Dictate<br>* | Gra   |
| Paragraph                            | n 🖬                         | Styles            |              |           | G B         | diting   |        | Adobe Ad      | crobat                   | Voice        | Gra   |
| · · · 1 · · · 2 · · · 3 · · ·        | 4 • 1 • 5 • 1 • 6 • 1 • 7 • | 1 · 8 · 1 · 9 ·   | I · 10 · I · | 11 • + •  | 12 • • • 13 | · ı · 14 | ı · 15 | · · · · · · · | 5 I 5 <b>17</b> 5 I      | · 18 ·       |       |
| l was delighted to rea               | ad you're letter last       | week. Its a       | always a     | a plea    | sure to     | reciev   | ve the | e             |                          |              |       |

latest news and to here that you and your family had a great summer. We spent last week at the beach and had so much fun on the sand and in the water exploring the coast we weren't prepared for the rains that came at the end of the holiday. The best parts of the trip was the opportunities to sightsee and relax. Get Tech Ready...Get Tech GO!

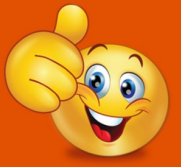

Technology workshops with DDS See the DDS website for more information

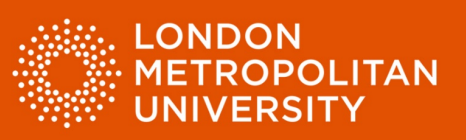

- Homophones within your document will be highlighted blue.
- Read your text noting the highlighted homophones.
- If you want to check a homophone, position the cursor on the word then select 'Check' on the ClaroRead toolbar (red arrow).

|                                                                                |                         |                       |                      | · · · · · · · · · · · · · · · · · · · |                               |                       |            |          |
|--------------------------------------------------------------------------------|-------------------------|-----------------------|----------------------|---------------------------------------|-------------------------------|-----------------------|------------|----------|
| ≂ ClaroRe                                                                      | ad Proofreading example | <u></u>               |                      | abç                                   | <u>▶</u> , + <sub>+</sub>     | o <sup>©</sup>        | <b>?</b> ( |          |
| out References Mailings Review Vie                                             | w Developer H           | Scan Play             | Stop H'pho           | ones Check                            | Save Extras                   | Settings              | Help Cl    | ose      |
| xa •   A₂   Ξ • ]Ξ • '፹ •   Ξ Ξ   Ѯ↓   ¶<br>2 • A •   Ξ Ξ Ξ Ξ   ĴΞ •   Δ • ⊡ • | AaBbCc AaBbCc           | C AaBbC(<br>Heading 1 | AaBbCcE<br>Heading 2 | ← Find ▼<br>↓ Replace<br>↓ Select ▼   | Create and Share<br>Adobe PDF | Request<br>Signatures | Dictate    | (<br>Gra |
| ि Paragraph ि                                                                  | 2                       | Styles                | G.                   | Editing                               | Adobe Acro                    | obat                  | Voice      | Gra      |
|                                                                                | 6 · I · 7 · I · 8 · I · | 9 · i · 10 · i        | • 11 • + • 12 •      | 1 • 13 • 1 • 14                       | · · · 15 · · · 스 ·            | т + <b>17</b> + т     | • 18 •     |          |

I was delighted to read you're letter last week. Its always a pleasure to recieve the latest news and to here that you and your family had a great summer. We spent last week at the beach and had so much fun on the sand and in the water exploring the coast we weren't prepared for the rains that came at the end of the holiday. The best parts of the trip was the opportunities to sightsee and relax.

- Word being checked 'you're' (green arrow).
- ClaroRead alternatives (yellow arrow)
- Meanings (purple arrow)

| read you're              | Check                                                              | $\times$ |
|--------------------------|--------------------------------------------------------------------|----------|
| here that you and had so | Homophones 3                                                       |          |
| prepared for             | Original Word                                                      |          |
| as the oppor             | you're                                                             | $\sim$   |
|                          | Alternatives                                                       |          |
| in school to.            | you're                                                             |          |
| all day. The             | your                                                               |          |
| ng out of ide            | yore 🗸                                                             |          |
| es next sum              | <u>M</u> eanings                                                   | $\sim$   |
|                          | contraction of 'you are': ^ Change All                             |          |
|                          | "You're really good at that!" Next delighted to read you're letter |          |
|                          |                                                                    |          |
|                          | Ignore Air                                                         | $\sim$   |
|                          |                                                                    |          |
|                          | Close Spell Check All Lookup "you're"                              |          |
|                          | ×                                                                  |          |

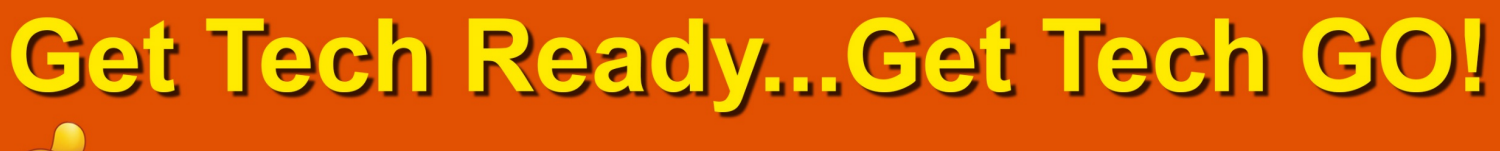

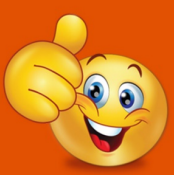

Technology workshops with DDS See the DDS website for more information

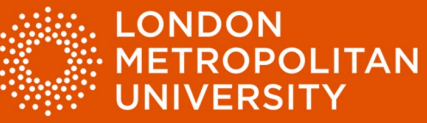

• Consider the sentence and review each of the alternatives and their meanings (three alternatives are given for the word 'you're').

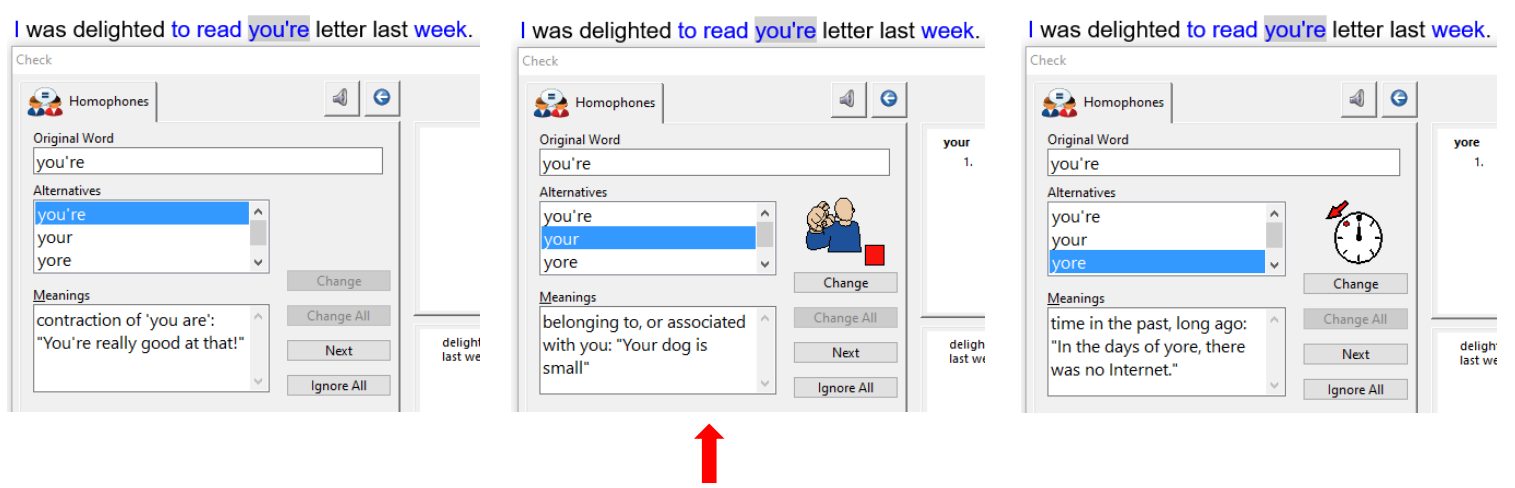

Correct alternative

| Homophones                    | 4 3             |                                                   |   |
|-------------------------------|-----------------|---------------------------------------------------|---|
| Original Word                 |                 | your                                              |   |
| Jou're<br>Alternatives        |                 | 1. of you of yourself                             |   |
| you're                        | ^ <u>&amp;</u>  |                                                   |   |
| your                          |                 |                                                   |   |
| Meanings                      | Change          | <b></b>                                           |   |
| belonging to, or associated   | ∧ Change All    |                                                   | _ |
| with you: "Your dog is small" | Next            | delighted to read <b>your</b> letter<br>last week |   |
|                               | V Ignore All    |                                                   |   |
|                               |                 |                                                   | _ |
| Close                         | Spell Check All | Lookup "your"                                     |   |

- Select the correct alternative and click on the 'Change' button (green arrow) to make your correction, or the 'Close' button (yellow arrow) to return to your document.
- Repeat this process until you are happy that all the homophones you have used in your paragraph are correct.

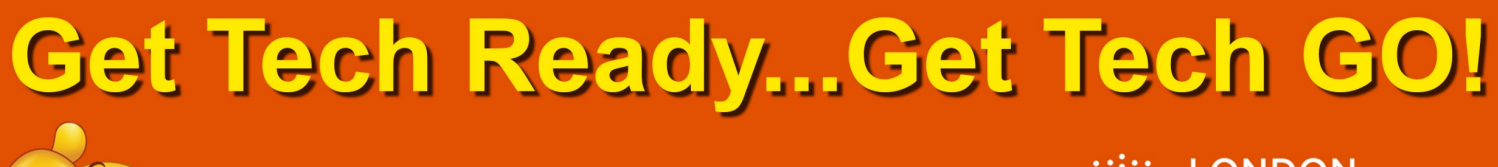

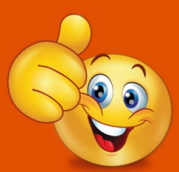

Technology workshops with DDS See the DDS website for more information

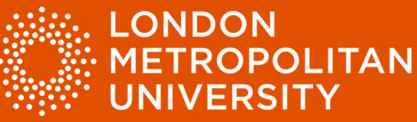

When you have checked your paragraph for errors, clear the highlighted words.

- Select 'Homophones' from the ClaroRead toolbar.
- Select 'Clear Homophones' (red arrow).

| Ŧ          |                    |                       | ClaroRead Pr                      | oofreading exa | ample te         | <u>ے</u>          |                                |                       |            |               | abc                           |                  | +      | <del>o</del> @ |                 |          |
|------------|--------------------|-----------------------|-----------------------------------|----------------|------------------|-------------------|--------------------------------|-----------------------|------------|---------------|-------------------------------|------------------|--------|----------------|-----------------|----------|
| out        | References M       | lailings Review       | View                              | Developer      | Hel              | Scan              | Play                           | Stop                  | H'pho      | nes           | Check                         | Save             | Extras | Settings       | Help            | Close    |
| :<br>ility | Translate Language | New Delete<br>Comment | ♀ Previous<br>♀ Next<br>♀ Show Co | omments (      | Track<br>Changes | All<br>Sho<br>Rev | l Markup<br>ow Mark<br>viewing | o ▼<br>cup▼<br>Pane ▼ |            | Show<br>Clear | / Homoj<br><sup>.</sup> Homoj | phones<br>ohones | t      | Hide<br>Ink    | CV<br>Assistant | Lii<br>N |
| lity       | Language           | Co                    | mments                            |                |                  | Trackin           | ng                             |                       | G Cha      | anges         | Co                            | mpare            |        | Ink            | CV              | On       |
| Χ.         | 1 2                | 3 + 1 + 4 + 1 + 5     | 6                                 | . 7 8          | 1.1.1            | 9 • 1 • 1         | 10 • • •                       | 11 • 1                | · 12 · i · | 13 -          | i · 14 ·                      | i · 15           |        | 1 · 17 · 1     | · 18 ·          |          |

## Dear Jane,

I was delighted to read your letter last week. It's always a pleasure to recieve the latest news and to hear that you and your family had a great summer. We spent last week at the beach and had so much fun on the sand and in the water exploring the coast we weren't prepared for the rains that came at the end of the holiday. The best parts of the trip was the opportunities to sightsee and relax.

Check spelling with ClaroRead Plus.

- Position the cursor on the word you would like to check.
- Select 'Check' on the ClaroRead toolbar (red arrow below).

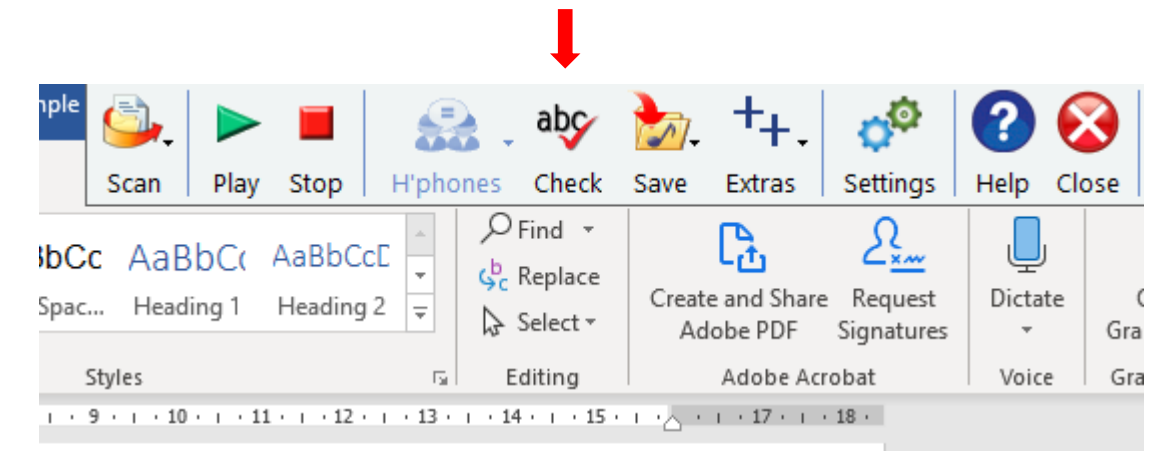

It's always a pleasure to recieve the nily had a great summer. We spent last he sand and in the water exploring the came at the end of the holiday. The best tsee and relax.

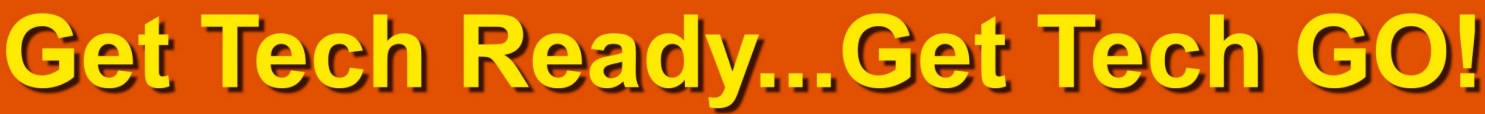

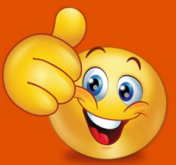

Technology workshops with DDS See the DDS website for more information

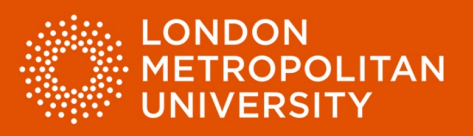

- Review the suggestions provided (red arrow).
- Review the synonyms and meanings for each suggestion to help identify the correct word (green arrows).
- Select the correct suggestion and then click 'Change' (yellow arrow) to correct the spelling error or 'Close' to return to your document (purple arrow).

| Check                                                                                                    | 4 9                      |                                                                                                    |
|----------------------------------------------------------------------------------------------------|--------------------------|----------------------------------------------------------------------------------------------------|
| Word<br>recieve<br>Suggestions<br>receive<br>received<br>relieve<br>Synonyms<br>obtain<br>hear<br>entertain | Change All<br>Ignore All | receive 1. get something; come<br>into possession of 2. receive a specified<br>treatment (abstract) 3. receive (perceptual<br>input) 4. of mental or physical<br>states or experiences 5. express willingness to<br>have in one's home or<br>environs a pleasure to receive the latest<br>news |
| Close                                                                                                    | Spell Check All          | Lookup "receive"                                                                                                    |